## วิธีการใช้ระบบลงทะเบียนกิจกรรมพัฒนาผู้เรียน

## โรงเรียนเฉลิมราชประชาอุทิศ

1.ทำการเข้าสู่ เว็บไซต์เลือกกิจกรรมพัฒนาผู้เรียน <u>http://www.chalermrat.ac.th/Program/activitieschp/</u>
2.เมื่อเข้าสู่ระบบจะปรากฏหน้าต่างดังรูปภาพต่อไปนี้

| ACTIVITIES-CHP                                                                                                    |                                                                                                    | หน้าแรก คู่มือการใช้ระบบ เข้าสู่ะบบ                                               |
|----------------------------------------------------------------------------------------------------|----------------------------------------------------------------------------------------------------|-----------------------------------------------------------------------------------|
| 03 07 18                                                                                                    | เลือกกิจกรรมเพื่อลงทะเบียน<br>จำนวนกิจกรรมที่เปิดให้ลงทะเบียนทั้งหมด 25 กิจกรรม                                                      | รหัส หรือ ชื่อ กิจจกรรมชุมบุม <b>ค้นหา</b>                                        |
| สถานะของระบบลงทะเบียน <mark>'เปิด</mark> '<br>จำวนวนวันที่เหลือ 34 วัน<br><b>() กำหนดการลงทะเบียน</b><br>เริ่มลงทะเบียน ไปตูนายน 2564<br>หนดมลาลงกระมุชัยน 18 กรกฎาคม 2564 | <b>1.กิจกรรม เกมส์และนันทนาการ</b><br>ระดับชั้นที่รับสมัคร : ม.ดัน และ ม.ปลาย<br>ครูที่ปรึกษา : นายจารุพันธ์ บุณฤทธิ์<br>ห้องเรียน : | จำนวนที่รับสมัคร : 12 คน<br>จำนวนผู้ลงทะเบียนปัจจุบัน 0 /12 คน<br>ผู้มา ลงทะเบียน |
|                                                                                                    | 2:กิจกรรม สนุกกับคณิตศาสตร์<br>ระดับชั้นที่รับสมัคร : ม.ดัน และ ม.ปลาย<br>ครูที่ปรึกษา : นางเบญจมาศ มะห์ไมดี<br>ห้องเรียน :          | จำนวนที่รับสมัคร : 12 คน<br>จำนวนผู้ลงกะเบียนปัจจุบัน 0 /12 คน<br>ลงกะเบียน       |

3.ทำการคลิกที่เมนูเข้าสู่ระบบเพื่อเข้าสู่ระบบการลงทะเบียน กรณีใช้กับโทรศัพท์มือให้คลิกที่ปุ่ม 💻 มุมขวาบน

## 🗹 กรุณากรอกข้อมูลเพื่อเข้าสู่ระบบ

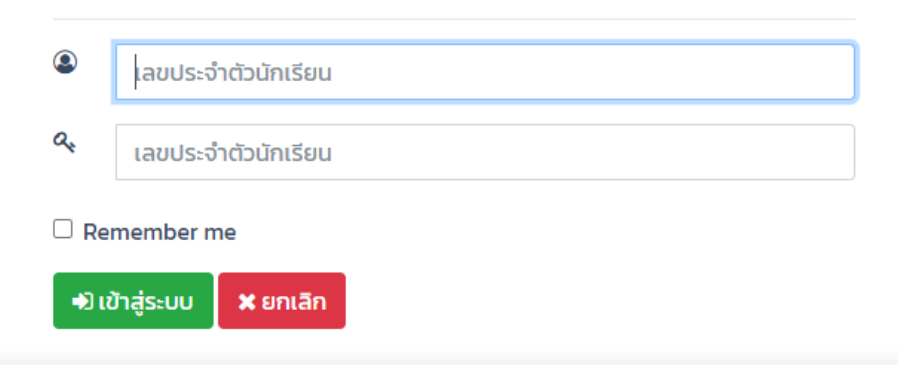

4.ทำการกรอกเลขประจำตัวนักเรียน ทั้ง 2 ช่อง และทำการคลิกปุ่ม เข้าสู่ระบบ

## 5.เมือทำการเข้าสู่ระบบสำเร็จจะปรากฏหน้าต่างดังรูปภาพต่อไปนี้

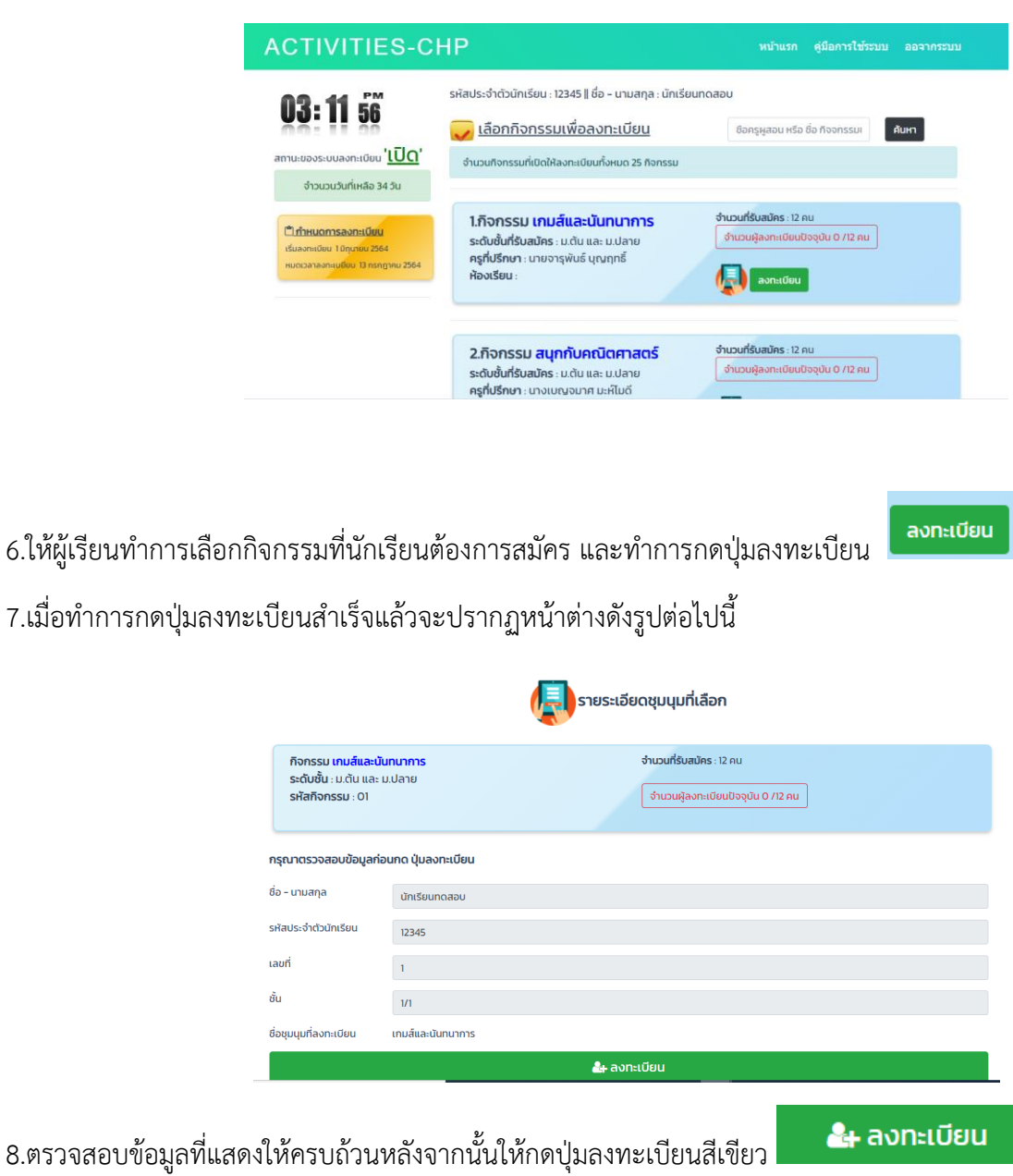

9.เมื่อลงทะเบียนสำเร็จแล้วประกฎหน้าต่างดังรูปภาพต่อไปนี้

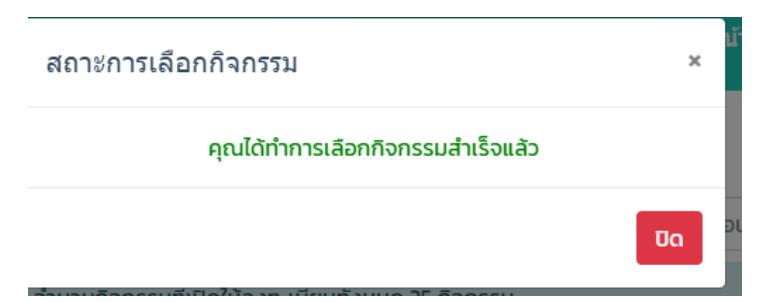